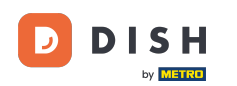

În acest tutorial, veți învăța cum să gestionați membrii echipei în aplicația DISH. Mai întâi deschideți aplicația DISH pe telefonul mobil.

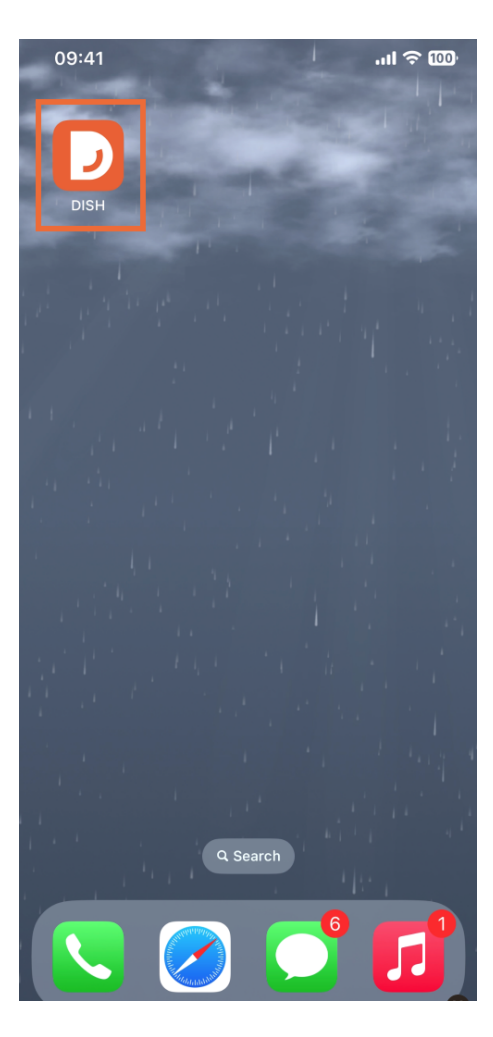

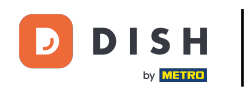

Următorul pas este să deschideți meniul atingând pictograma meniului.

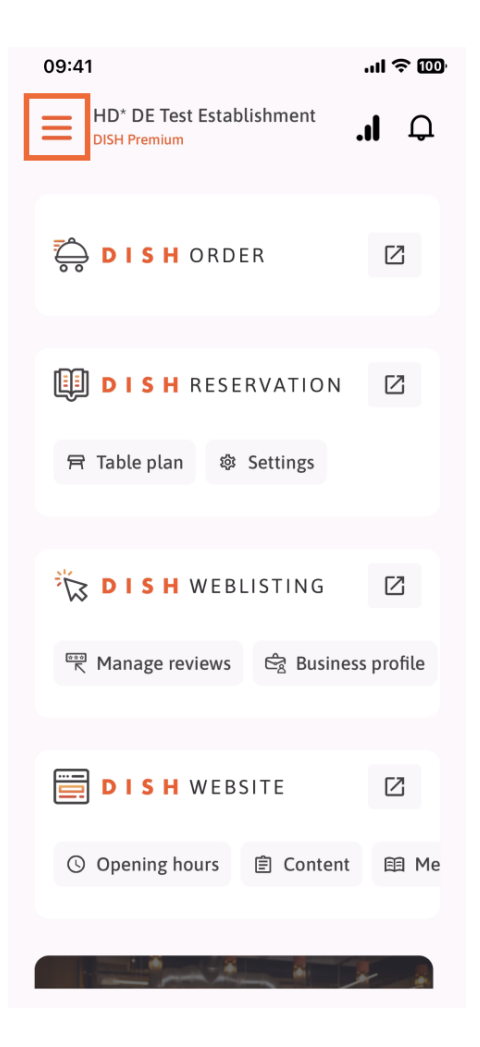

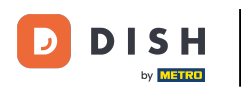

🕑 Va trebui apoi să atingeți secțiunea Echipa mea .

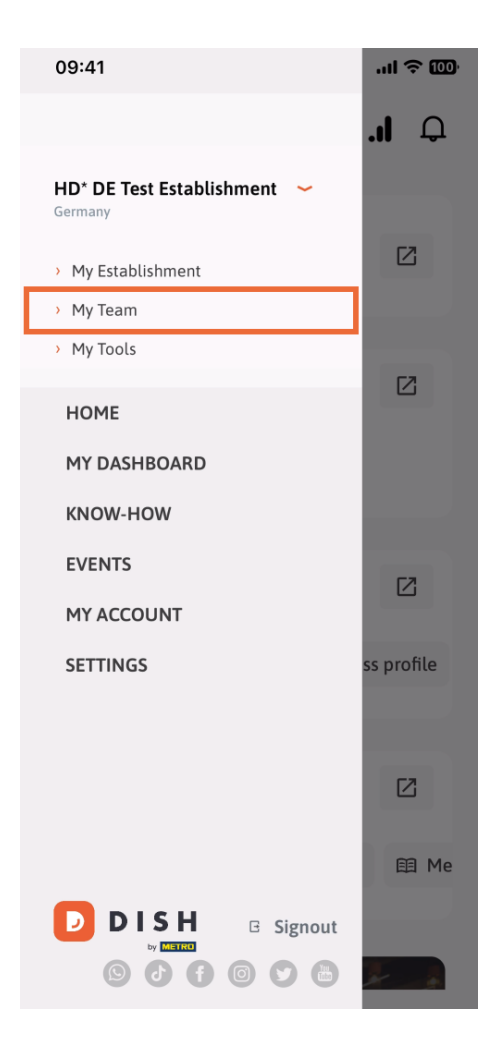

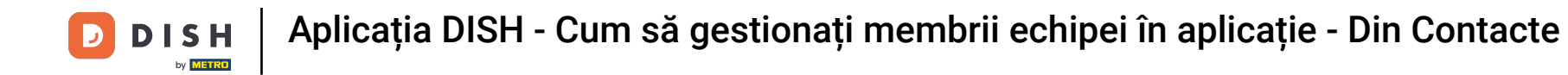

În colțul din dreapta sus, veți vedea un buton Adăugați, atingeți-l.

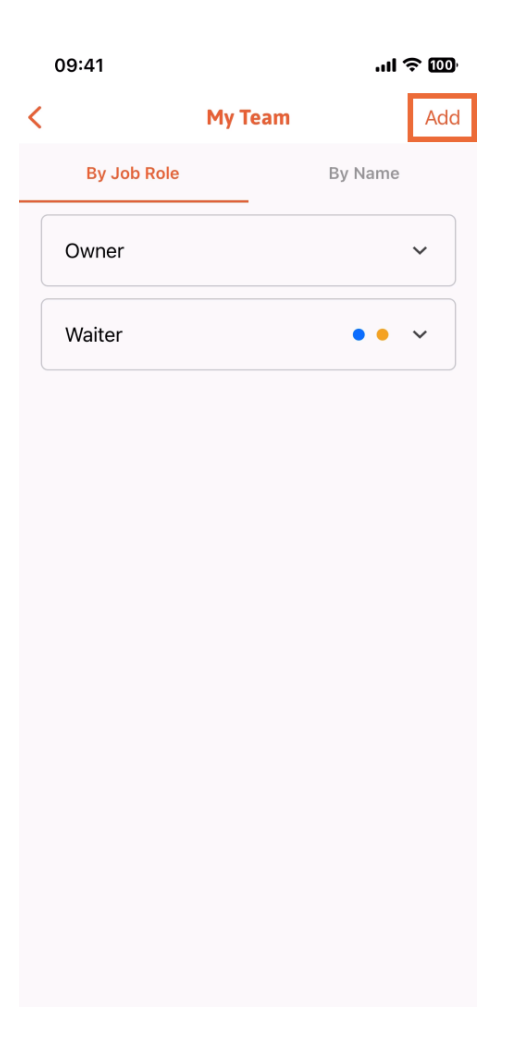

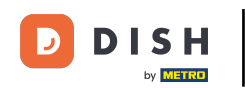

A treia modalitate de a adăuga un nou membru al echipei este să-l adăugați din contactele deja existente. Pentru a face acest lucru, puteți face clic pe Din contacte.

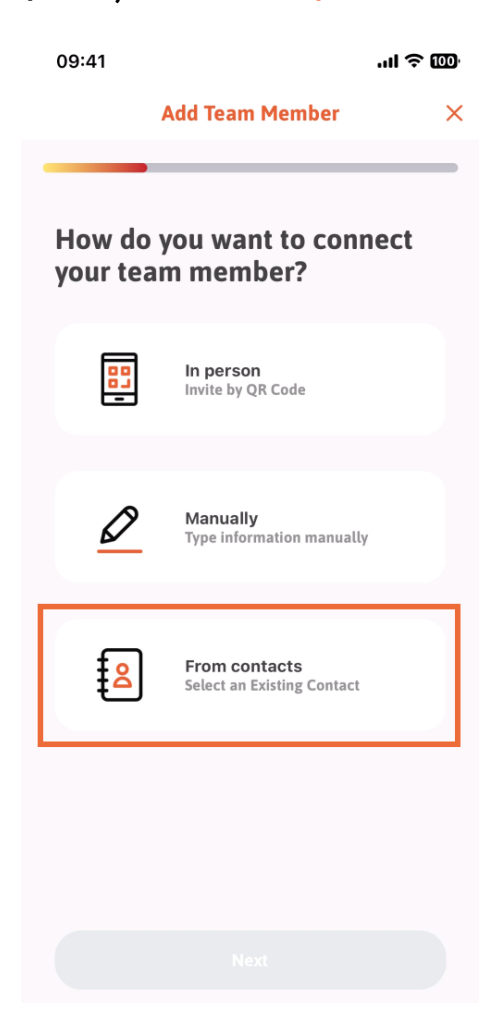

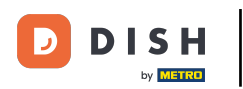

După ce l-ați selectat, puteți face clic pe Următorul .

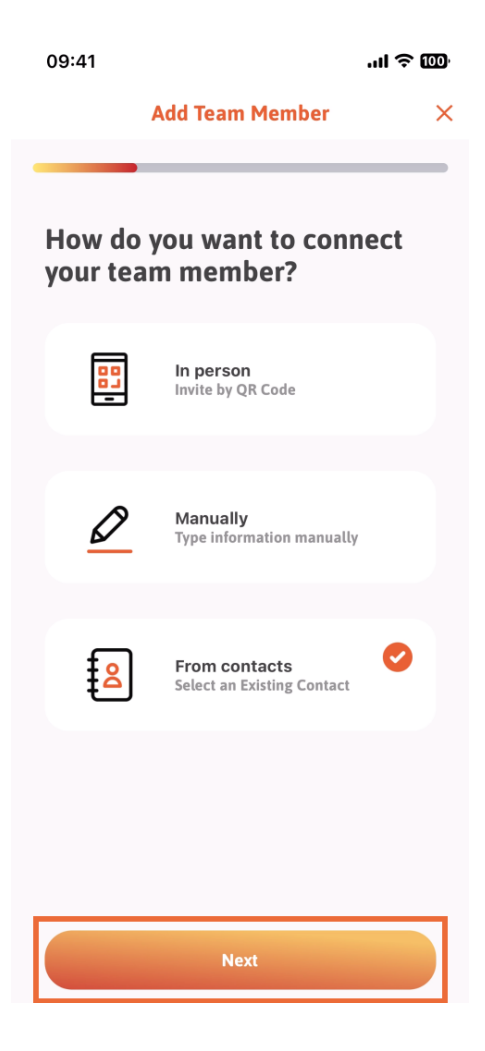

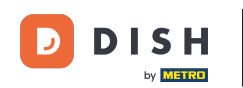

Lista dvs. de contacte se va deschide acum și puteți derula în jos până când găsiți persoana de contact a membrului echipei potrivite de adăugat. Atingeți contactul dorit.

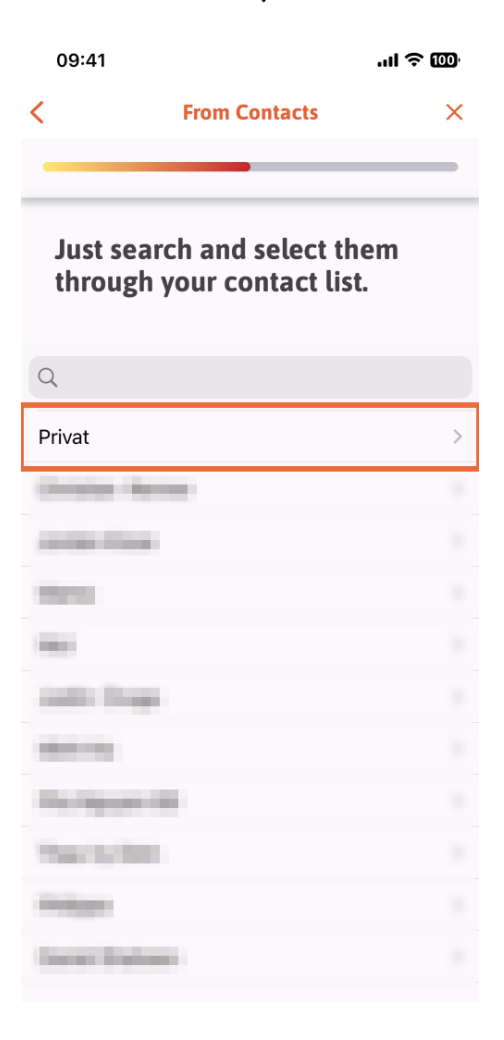

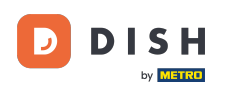

• Vi se va afișa numărul noului membru al echipei. Selectați numărul dorit atingând pe el.

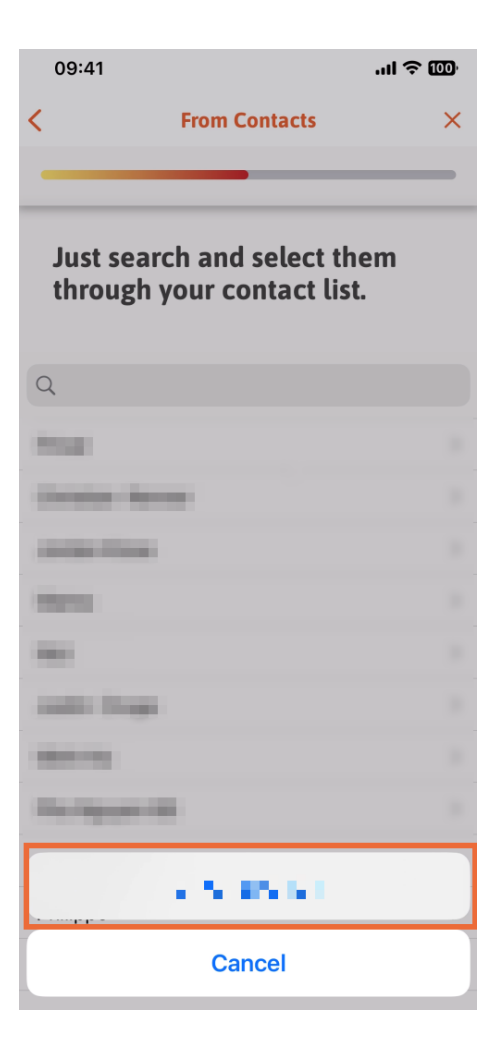

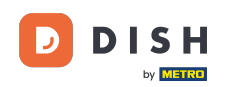

Acum este momentul să completați informațiile despre noul membru. Dacă atingeți pictograma creion din fotografia de profil, puteți adăuga o fotografie a noului membru.

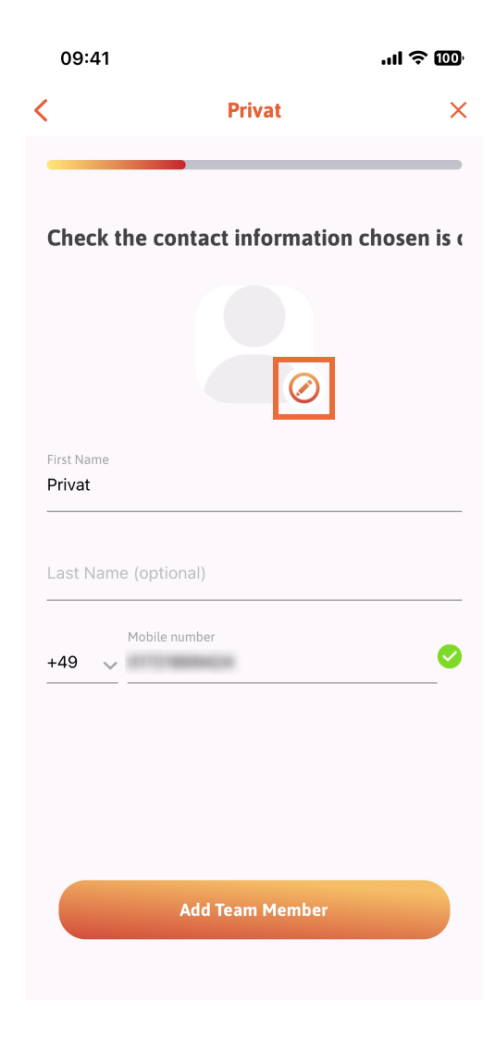

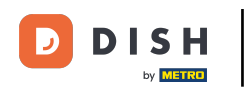

După ce ați completat toate informațiile necesare, puteți face clic pe Adăugare membru al echipei .

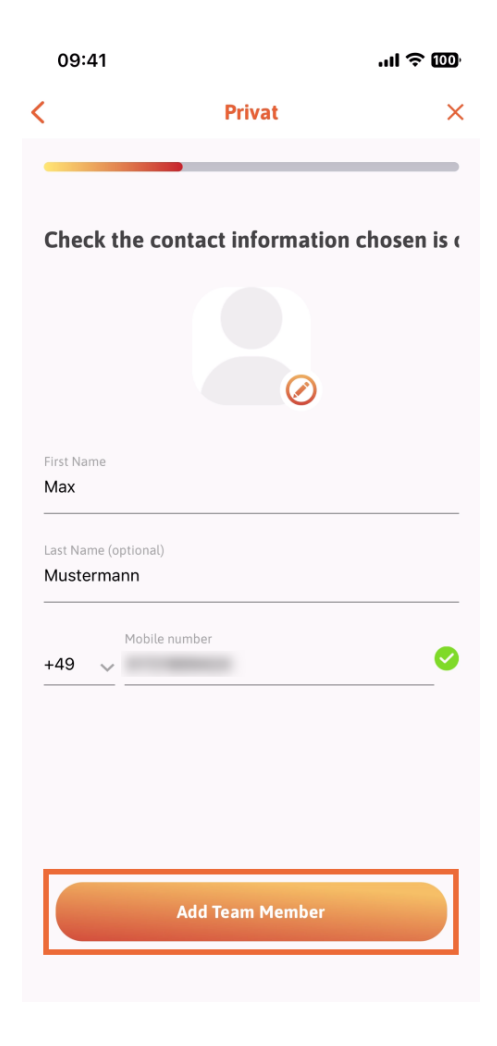

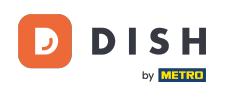

La pasul următor, va trebui să selectezi poziția pe care o ocupă noul tău membru. Am selectat, de exemplu, Chelner.

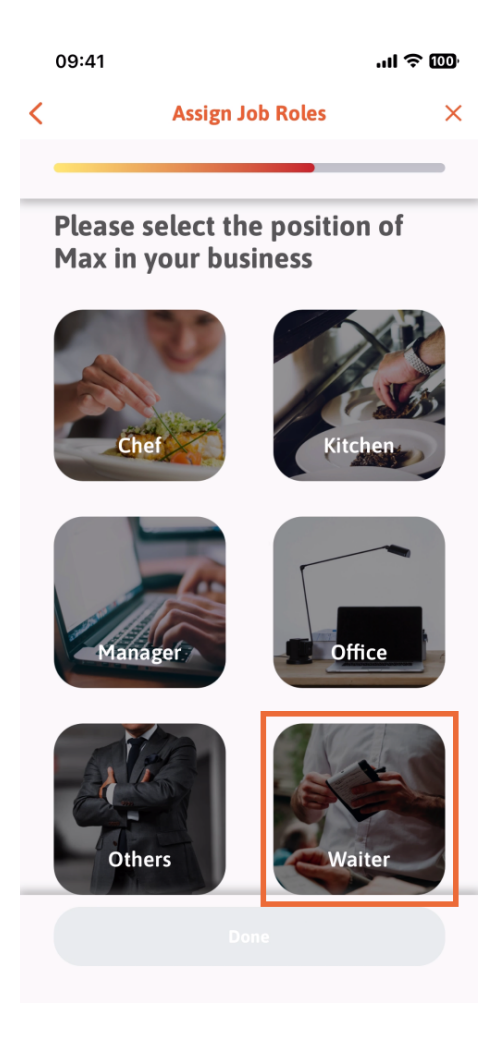

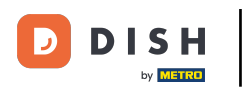

## Acum puteți face clic pe Terminat .

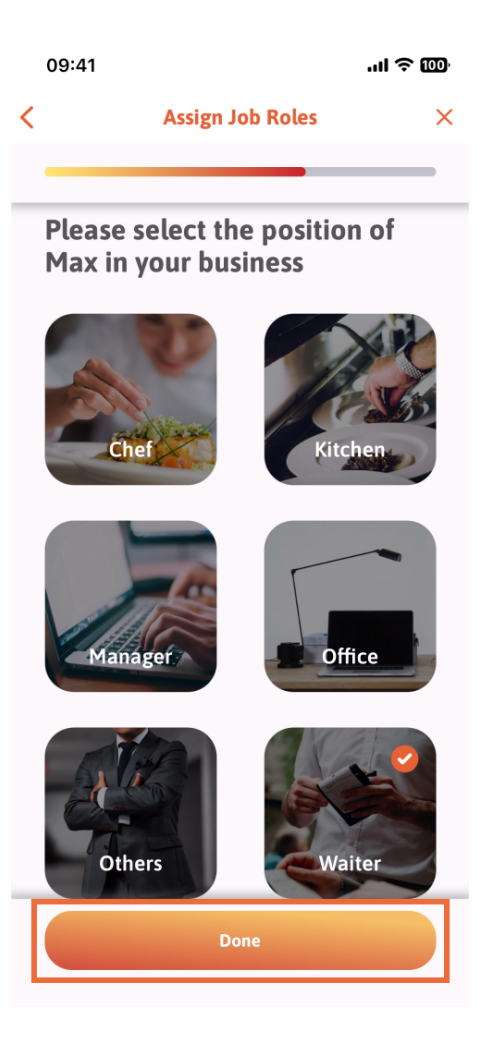

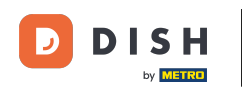

De asemenea, puteți alege ce instrumente poate folosi noul membru al echipei.

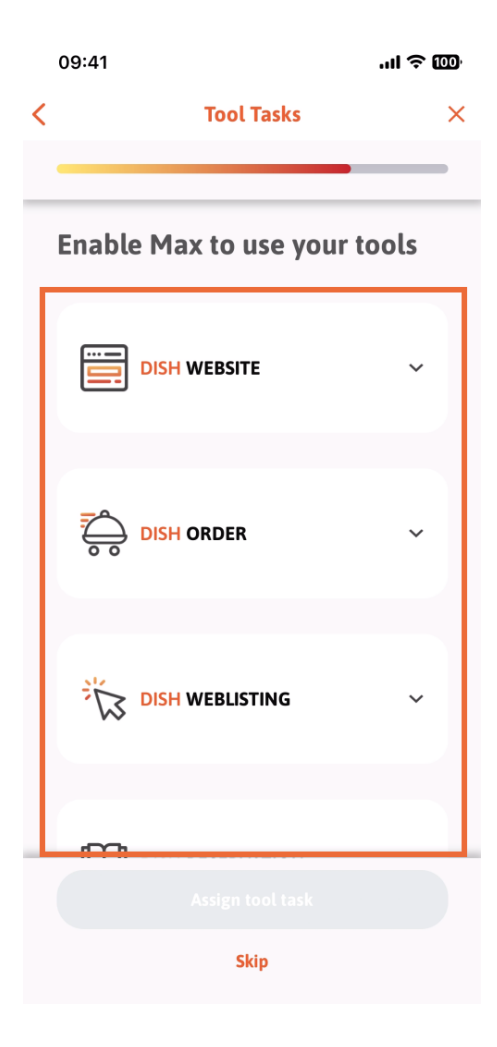

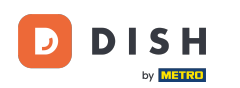

După ce ați selectat Sarcinile instrumentului potrivite, continuați să faceți clic pe Atribuire sarcină instrument.

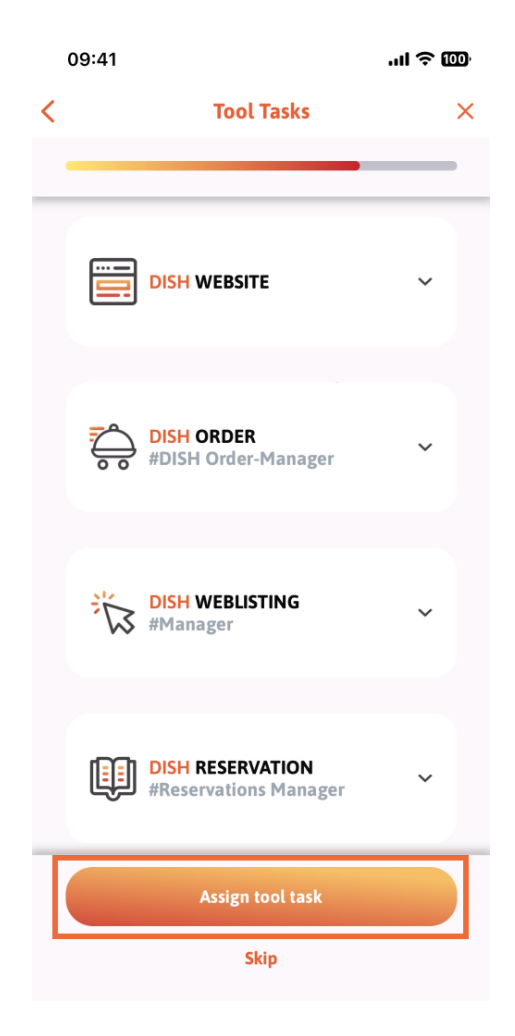

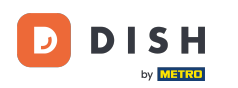

Aplicația DISH - Cum să gestionați membrii echipei în aplicație - Din Contacte

Când ați adăugat cu succes noul membru al echipei și nu doriți să adăugați altul, puteți face clic pe Nu chiar acum.

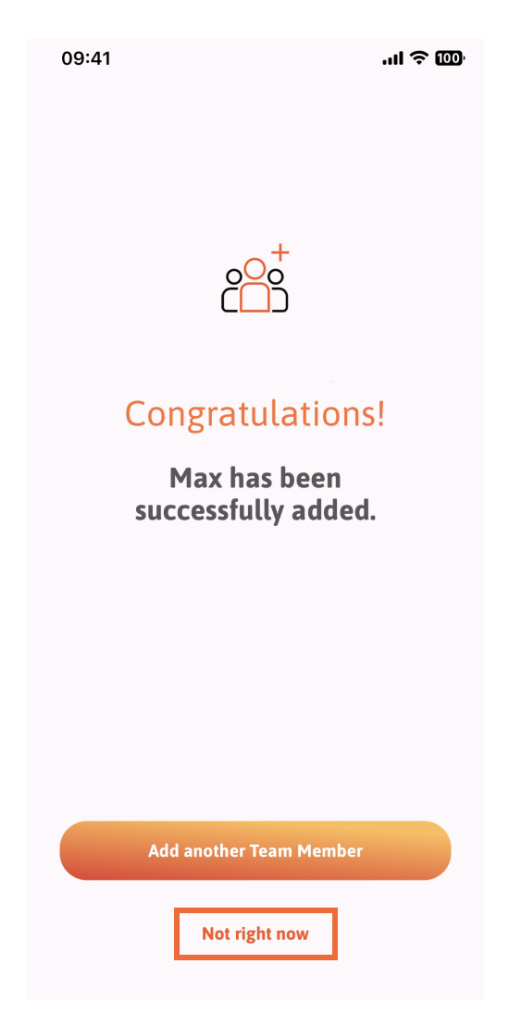

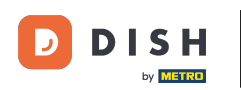

1 În secțiunea Echipa mea, puteți vizualiza toți membrii echipei în funcție de rol, atingând După post .

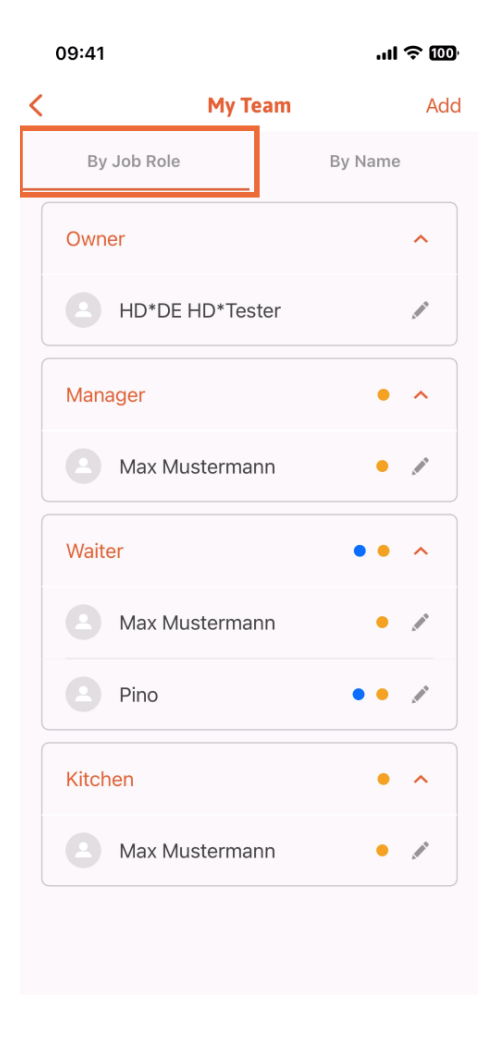

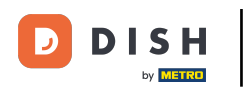

Sau puteți alege să le vizualizați atingând După Nume.

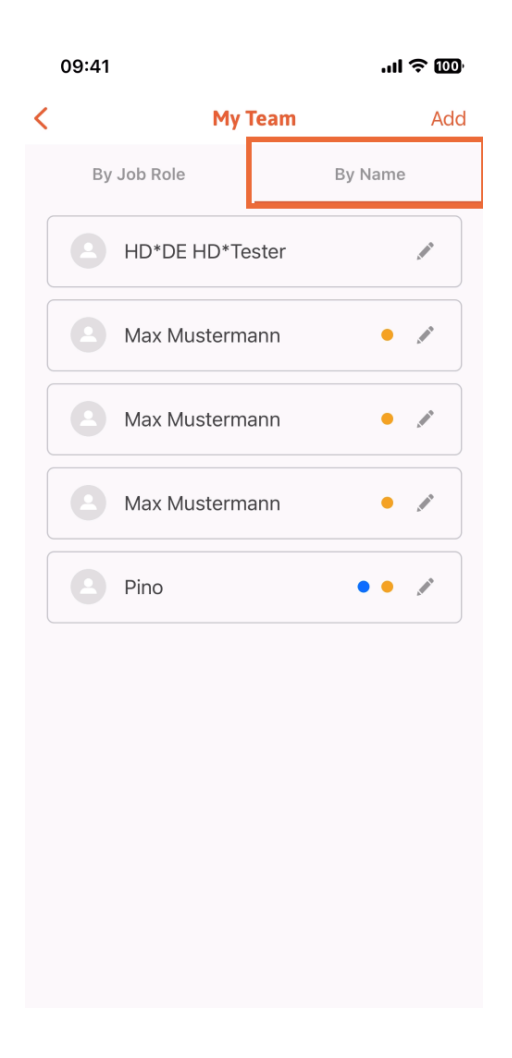

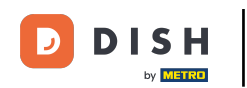

Dacă doriți să editați informațiile unui membru al echipei sau să le eliminați, puteți face clic pe pictograma creion din partea dreaptă a numelui acestuia.

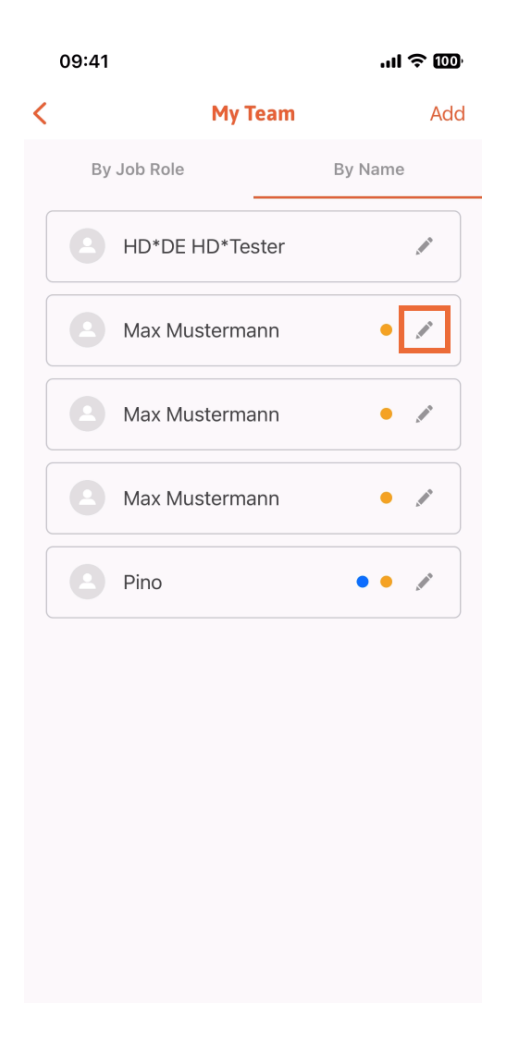

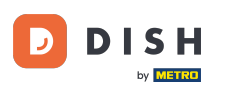

٠

Pentru a elimina acest membru al echipei, puteți face clic în partea de jos a Eliminați membru al echipei

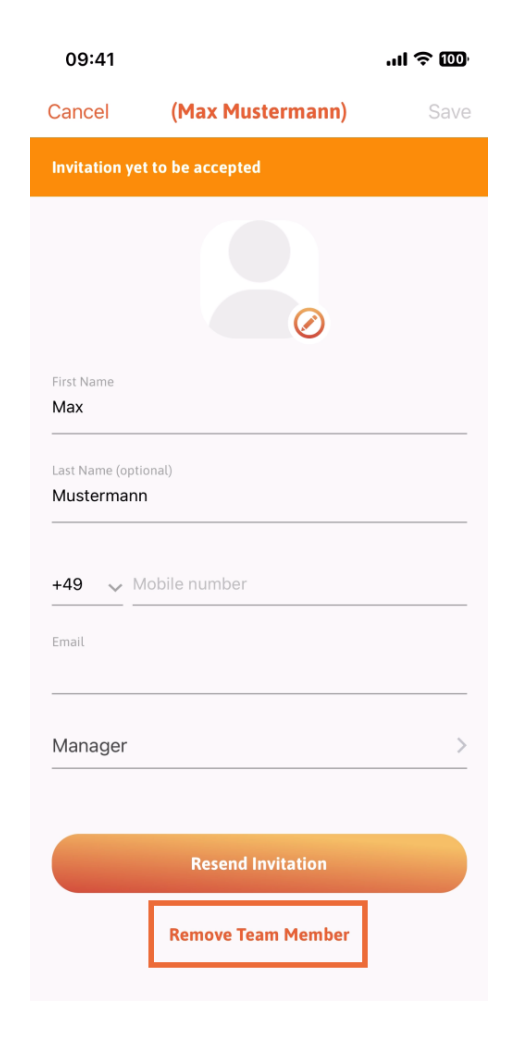

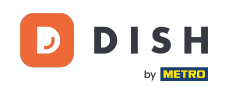

Dacă alegeți acest lucru, un meniu pop-up vă va întreba din nou dacă sunteți sigur că eliminați acest membru al echipei. Confirmați, apăsând pe Da.

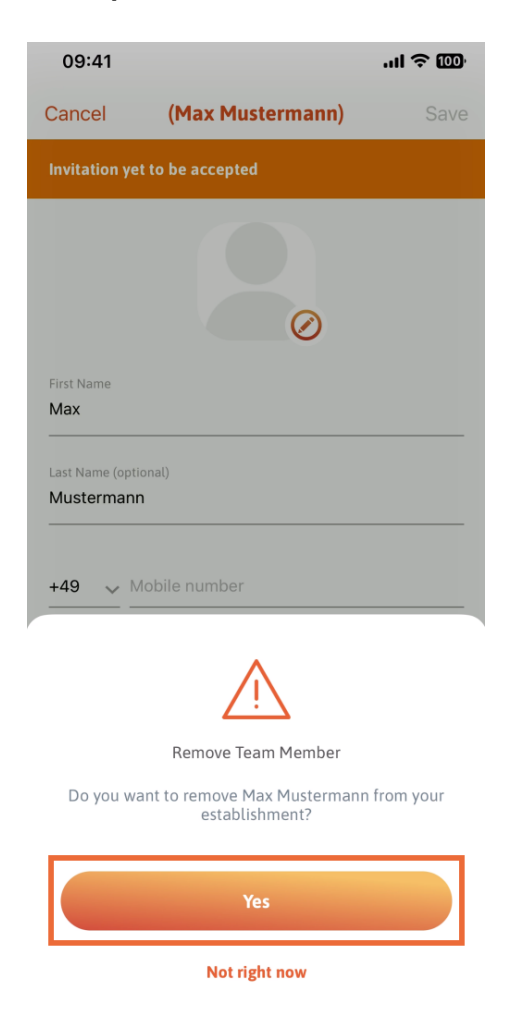

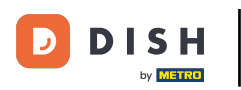

Asta este. Ai terminat. Acum știi cum să gestionezi membrul echipelor în aplicație.

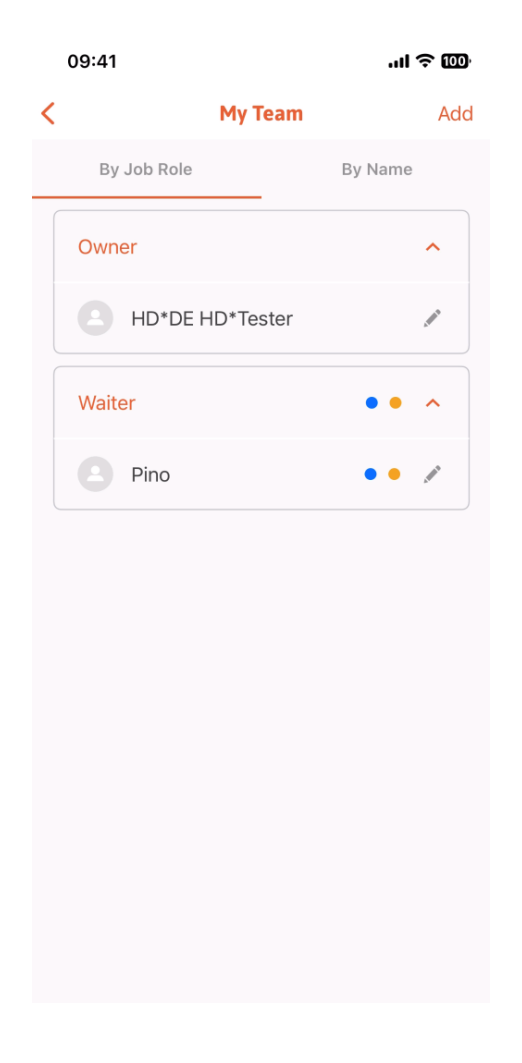

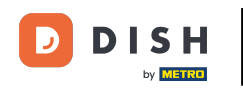

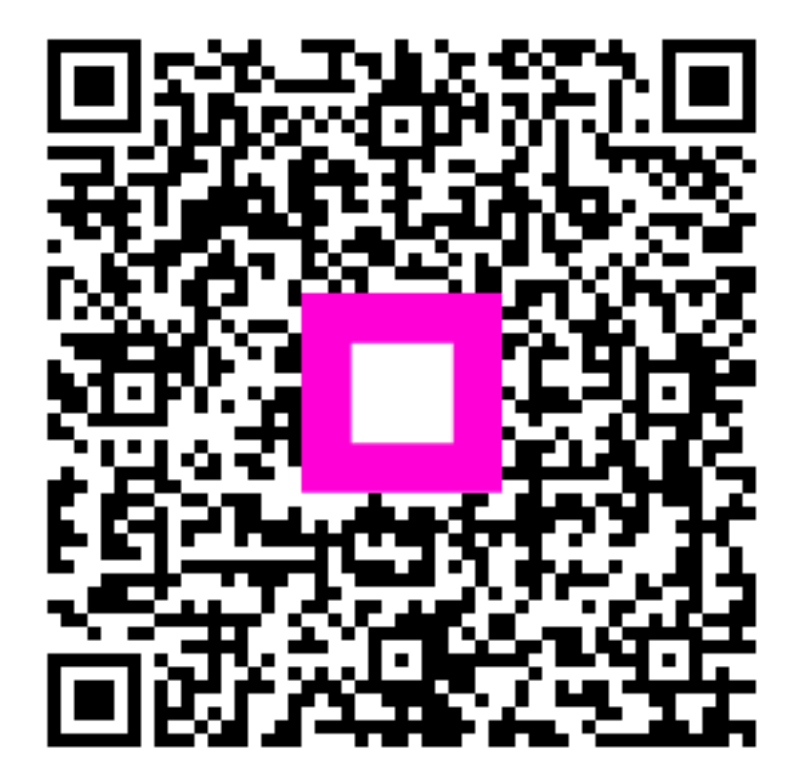

Scanați pentru a accesa playerul interactiv